〇電子申請の流れ

## 《受講の申込み》

1 受講希望のコースの空き状況を希望先の産業技術専門校(県央校、県北校、県南校)へ電話で確認し、受講予約をしてください。

栃木県電子申請システムにアクセスし、画面中程の「オンライン申請手続き」をクリック → 「キーワード で探す」に「在職者訓練」を入力し、「キーワード検索」してください。 開講校(県央校、県北校、県南校)及び種別(知識主体、実技主体)ごとに申込画面が異なりますので、該当す る画面をクリックしてください。

# 2 〔利用者登録をせずに申込む場合〕

「利用者登録せずに申し込む方はこちら」→ 手続き説明と利用規約を読んで、「同意する」→ 連絡先 メールアドレスを入力し、「完了する」

入力したメールアドレスに、【連絡先アドレス確認メール】が届きます。

## 〔利用者登録をした後に申込む場合〕

利用者IDとパスワードを入力し、「ログイン」→ 手続き説明と利用規約を読んで、「同意する」→ 申 込画面へ

## 〔利用者未登録で申込み〕

上記2の【連絡先アドレス確認メール】に記載された申込画面へのURLにアクセスし、「入校希望コース」等、必要事項を入力し申込みをします。URLはメール着信後24時間以内なら、何度でもアクセスできます。

#### 〔利用者登録で申込み〕

3 上記2の「同意する」後、申込画面へ進むので、「入校希望コース」等、必要事項を入力し申込みをします。 申込完了画面に表示される「一覧へ戻る」をクリックすると申込画面に戻るので、複数のコースを申込む場 合や会社の担当者がまとめて受講者を申込む際に便利です。

申込み完了後、**【受付メール】**が届きます。受講料の支払いや受講票の取り出しを行う「申請状況の確認」 に必要な整理番号とパスワードが記載されていますので、削除しないでください。

4 申込コースの開催校(県央校、県北校、県南校)で、上記3の申込内容を確認し、【受理メール】をお送りします。なお、【受理メール】が届くまでしばらくお待ちいただくことがあります。

## 《受講料の支払い》

上記4の【受理メール】が届きましたら、受講料のお支払いが可能になります。

#### 〔利用者未登録で申込み〕

栃木県電子申請システムの画面中程の「申請状況の確認」をクリック → 申込みをしたコースの整理番 号とパスワードを入力し、「照会する」 → 申込詳細が表示されます。納付情報・オンライン決済欄の【S Bペイメントでお支払いされる方はこちら】をクリックし、支払に使用する決済手段を選択してお支払いく ださい。

#### 〔利用者登録で申込み〕

5 栃木県電子申請システムの画面上部右で「ログイン」 → 利用者IDとパスワードを入力し、「ログイン」 → 「申請状況の確認」をクリック → 申込一覧が表示されます。支払をする申込みの「詳細」をクリック

→ 申込詳細が表示されます。納付情報・オンライン決済欄の【SBペイメントでお支払いされる方はこち

ら】をクリックし、支払に使用する決済手段を選択してお支払いください。

講習開始日の5日前までにお支払いをお願いします。お支払い後の受講料の返金はできませんので、支払 時期にご注意ください。

お支払い状況は、「申請状況の確認」から確認できます。なお、お支払い後、メールなどの通知はありません。

※コンビニ払いを選択する場合、支払手続が可能になるのは講習開始日の2週間前からです。

## 《受講票の取り出し》

6

講習開始日の約1週間前に、【受講票ダウンロードのお願い】メールが届きます。 上記5と同様に「申請状況の確認」から申込詳細を表示します。画面の一番上の表に受講票が添付されていますので、ダウンロードし、講習会場、連絡事項、駐車場等のご確認をお願いいたします。

## ◆栃木県電子申請システムURL

https://apply.e-tumo.jp/pref-tochigi-u/offer/offerList\_initDisplay.action ◆利用可能な決済手段

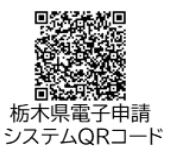

クレジットカード、PayPay、メルペイ、楽天Edy、モバイルSuica、Apple Pay Pay-easy(ペイジー)、コンビニ払い(現金) 「栃木県電子申請システム」で申込み後、受付メールが送付されます。各開催校で内容を確認し、 受理メールを送付します。受理メールが届いたら、「栃木県電子申請システム」で受講料の電子納 付が可能になります。

1 利用者登録をせずに申込みをした場合は、システムトップページで「申請状況の確認」をクリックします。その後の画面で、受付メールに記載された整理番号とパスワードを入力し、「照会する」をクリックします。 ⇒ 3へ

| とちぎ 電子申請システム                | 申込照会                                                                                                    |
|-----------------------------|----------------------------------------------------------------------------------------------------|
|                             | 申込完了画面、通知メールに記載された<br>整理番号、パスワードをご入力ください。<br>整理番号は半角数字、パスワードは半角英数字(英字:大文字・小文字)で入力して下さい。<br>前後にスペースが入ると正しく認識されず、照会できませんのでご注意ください。 |
|                             | 整理番号                                                                                                    |
|                             |                                                                                                    |
|                             | パスワード                                                                                                    |
|                             |                                                                                                    |
| 申請状況の確認                     |                                                                                                    |
| 申請状況の確認や、過去の申請 > 情報を確認できます。 | 照会する >                                                                                                    |
|                             |                                                                                                    |

2 利用者登録をして申込みをした場合は、システムにログインします。

|                                           |                  | 利用者ログイン                                                                                                |
|-------------------------------------------|------------------|----------------------------------------------------------------------------------------------------|
|                                           |                  | 既に利用者登録がお済みの方                                                                                          |
| <b>&amp;</b> _                            | 注)携帯電話で操         | 利用者登録時に使用したメールアドレス 、<br>または各手続の担当部署から受領したID、パスワードを入力ください。<br>パスワードを忘れた場合、「パスワードを忘れた場合はこちら」より再設定してください。 |
|                                           | 作する場合は、画面右上のメニュー | メールアドレスを変更した場合は、ログイン後、利用者情報のメールアドレスを変更ください。                                                            |
|                                           |                  | 利用者ID(メールアドレス)                                                                                         |
|                                           | お進みください。         |                                                                                                    |
| 申請状況の確認<br>申請状況の確認や、過去の申請 ><br>情報を確認できます。 |                  | パスワード                                                                                                  |
|                                           |                  |                                                                                                    |
|                                           |                  | ログイン >)                                                                                                |

ログイン後の画面で、「申請状況の確認」をクリックすると、申込一覧が表示されますので、 支払をする申込みの「詳細」をクリックします。

| <b>申請状況の</b><br>申請状況の<br>情報を確認 | <b>7確認</b><br>確認や、過去の申請<br>できます。 |                                                |           |               |      |     |
|--------------------------------|----------------------------------|------------------------------------------------|-----------|---------------|------|-----|
|                                | 整理番号                             | 手続き名                                           | 問い合わせ先    | 申込日時          | 処理状況 | 操作  |
|                                | 022529964872                     | 令和7年度【県央産業技術専<br>門校・宇都宮市】在職者訓練<br>申込み(実技主体コース) | 県央産業技術専門校 | 2025年5月14日15時 | 処理待ち | 詳細> |

3 申込詳細が表示されるので、納付情報を確認し、オンライン決済欄の【SB ペイメントでお支 払いされる方はこちら】をクリックします。

| 申込詳細    |                                            |
|---------|--------------------------------------------|
| 手続き名    | 令和7年度【県央産業技術専門校・宇都宮市】在職者訓練申込み(実技主体コース)     |
| 整理番号    | 871162491677                               |
| 処理状況    | 完了                                         |
| 処理履歴    | 2025年5月23日13時46分 受理<br>2025年5月23日13時38分 申込 |
| 納付情報    | 最新データ表示                                    |
| オンライン決済 | SBペイメントで<br>お支払いされる方はこちら                   |
| 支払可能期限  | 2025年07月03日                                |
| 納付額     | ¥5,040                                     |
| 納付済額    |                                            |

4 支払に使用する決済手段を選択し、必要な決済情報を入力してください。

クレジットカード (VISA、Mastercard、JCB、AmericanExpress、DinersClub)、PayPay、メルペ イ、楽天 Edy、モバイル Suica、Apple Pay、Pay-easy(ペイジー)、コンビニ払い(現金)の 8 つの 決済手段が選択できます。

ペイジーでは、インターネットバンキングによる支払や ATM での 現金払ができます。 【インターネットバンキングによる支払が可能な銀行】

足利銀行、栃木銀行、ゆうちょ銀行、栃木県内の信用金庫・農協等 ※事前に金融機関にインターネットバンキングの利用登録(契約)が必要です。

【ATM での現金払が可能な銀行】

足利銀行、ゆうちょ銀行、栃木県内の農協 等

#### 利用可能なコンビニは、全国のセブンイレブン、ローソン、ファミリ ーマート、ミニストップ、セイコーマートです。

支払の申込みを終えると、コンビニ店頭での支払いに必要となる番号 やコードが表示されますので、メモして控えてください。メールでも併 せて送付されます。

セブンイレブン及びセイコーマートではレジで、他のコンビニではマ ルチコピー機端末で申込券を発券してからレジで、お支払いください。

## レジでの支払やマルチコピー機端末での入力には、上記の番号やコードの外、入力した電話番号が必要 になるものもあります。

5 支払完了後、再度システムにアクセスして、上記1または2の手順で「申請状況の確認」から 申込詳細を表示し、納付情報の「オンライン決済」欄が「お支払いが完了しています。」と表示 されていることを確認してください。コンビニ払いでは、コンビニで支払いが済むまでは、「支 払い完了通知待ち」という表示になります。

| XIT 61 C1 CYM |             |         |  | 取制于一支农小 |
|---------------|-------------|---------|--|---------|
| オンライン決済       | お支払いが完      | 了しています。 |  |         |
| 支払可能期限        | 2025年07月03日 |         |  |         |
| 納付額           | ¥5,040      |         |  |         |
| 納付済額          | ¥5,040      |         |  |         |
| 納付状況          | 支払済         |         |  |         |

支払い方法を選択してください

| クレジットカード        | > |
|-----------------|---|
| PayPay          | > |
| メルペイネット決済       | > |
| 楽天Edy           | > |
| モバイルSuica       | > |
| Apple Pay       | > |
| Pay-easy (ペイジー) | > |
| コンビニ支払い         | > |